Для начала работы с PSCB BOT, Вам необходимо установить приложение "Telegram" на ваше устройство. Приложение доступно на всех площадках для мобильных устройств, а также для компьютера.

Скачать вы его можете по следующим ссылкам:

Apple store

Google play

**Windows** 

После установки приложения, при первом запуске, система попросит вас пройти регистрацию и создание своего личного аккаунта.

Теперь Вам необходимо подключить бота.

Сделать это вы можете перейдя по следующей ссылке и нажав кнопку "Подключить".

Либо вы можете сделать это из самого приложения, нажав на значок лупы в верхнем правом углу приложения и в строке поиска ввести следующую строку @pscb\_account\_bot

Из появившегося списка, выберите PSCB bot.

После того как бот будет подключен введите команду /start и следуйте инструкции бота.